# Інструкція з підключення послуги регулярний платіж в системі "Приват24"

**Крок1.** Увійдіть в систему Приват24 (для авторизації введіть свій номер телефону та пароль)

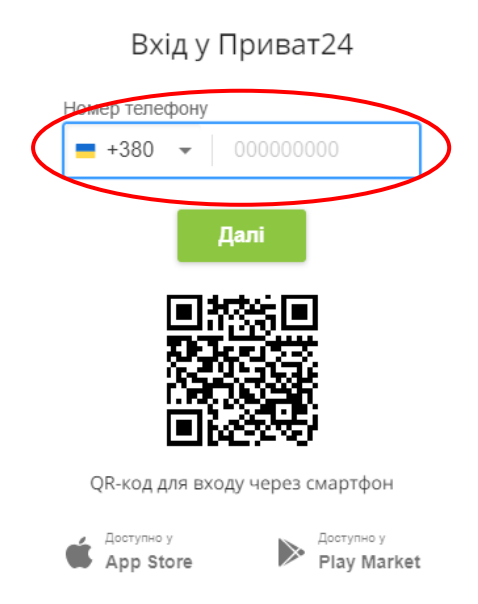

**Крок 2.** Після авторизації з'явиться форма (календар) для створення регулярного платежу. В рядку пошуку введіть назву компанії Віасат (можливе введення кирилицею або латиницею )

| Щоб створити платіж, введіть ЄДРПОУ, номер р/рахунку або назву підприємства |    |
|-----------------------------------------------------------------------------|----|
|                                                                             |    |
|                                                                             |    |
|                                                                             |    |
|                                                                             |    |
| К Грудень 2020 У Заплановано на Грудень:                                    |    |
|                                                                             |    |
|                                                                             |    |
| Пн Вт Ср Чт Пт <mark>Сб</mark>                                              | Нд |
|                                                                             | 6  |
| Пн Вт Ср Чт Пт Сб                                                           |    |

## Крок 3. Оберіть компанію Віасат в списку одержувача

| -егул | ярні платежі (календар)                       |                         |      |   |
|-------|-----------------------------------------------|-------------------------|------|---|
| Ŧ     | Послуга                                       | Оберіть одержувач       | a    |   |
| Ō     | Поповнити мобільний                           | Viasat                  | Київ | × |
| 3     | Переказ на картку                             | 🖷 Віасат                |      | > |
|       | Переказ зарплати/пенсії з картки чужого банку | Кабельне/супутникове ТБ |      | ŕ |
| 3     | Поповнити рахунок "Кредит                     | Ввести реквізити вручну |      |   |

#### Крок 4. Ведіть свій номер договору та натисніть кнопку "Далі"

| Олеожувач | Новий пошук | Введіть пошукові реквізити |
|-----------|-------------|----------------------------|
| Віасат    | 1           |                            |
|           |             |                            |

**Крок 5.** Ведіть суму регулярного платежу, яка буде щомісяця автоматично списуватися з вашої банківської карти (рекомендуємо встановити суму платежу, яка дорівнює абонентській платі у вашому тарифному пакеті). Натисніть кнопку "Налаштувати регулярний платіж"

| Одержувач                          | Новий пошук          | Кабельне/супутникове ТБ                                  |
|------------------------------------|----------------------|----------------------------------------------------------|
| Віасат                             | /                    | , , , ,                                                  |
| Розрахунковий раз                  | кунок:               | Unapyra Auros Barrageseptaes                             |
| UA0330529900000<br>ЄДРПОУ: 3469660 | 26007016214626<br>18 | Заплатити від імені іншої особи                          |
| Особовий рахунок                   |                      | Призначення                                              |
| XXXXXXXXXX                         | /                    |                                                          |
| Послуга                            |                      | Оплата за услугу Кабельное/спутниковое ТВ от XXXXXXXXXXX |
| Кабельне/супу                      | тникове ТБ           |                                                          |
|                                    |                      |                                                          |
|                                    |                      | Сума                                                     |
|                                    |                      | 199 грн                                                  |
|                                    |                      | По заборгованості                                        |
|                                    |                      | Розрахувати суму комісії                                 |
|                                    |                      | Сума комісії: 1.00 грн                                   |
|                                    |                      | Сума до сплати: 200.00 грн                               |

Крок6. Виконайте налаштування регулярного платежу на вкладці "Раз на місяць":

- Виберіть початкову дату списання (в подальшому платіж буде виконуватися щомісяця в обраний день)
- Виберіть картку для оплати
- Оберіть e-mail на який буде надходити квитанція про оплату (за необхідністю)

Натисніть кнопку "Додати в календар платежів"

| Одержувач Новий пошук                                                                 | Налаштування регулярного платежу                         |
|---------------------------------------------------------------------------------------|----------------------------------------------------------|
| Віасат<br>Розрахунковий рахунок:<br>UA03305299000026007016214626<br>Слядноу: завоябоя | Раз на місяць Довільний період Від зарахування на картку |
| 0                                                                                     | Дачаткова дата                                           |
| Особовии рахунок                                                                      |                                                          |
| Послуга                                                                               | Картка для списання                                      |
| Кабельне/супутникове ТБ                                                               |                                                          |
| Створення платежу                                                                     | Биобрив картку                                           |
| Заповнення реквізитів 📝                                                               | Вислати квитанцію на e-mail                              |
|                                                                                       | Квитанція не потрібна 🗸                                  |

Крок 7. Регулярний платіж додано в календар платежів

| Г | Ін | Вт | Ср | Чт | Πτ               | Сб                 | Нд |
|---|----|----|----|----|------------------|--------------------|----|
| 3 | 28 | 29 | 30 | 31 | 1 січня<br>Плато | 2<br>к: 199.00 грн | >  |
|   | 4  | 5  | 6  | 7  | 8                | 9                  | 10 |

### Сума комісії складає 1 гривня

Внести коригування в налаштування регулярного платежу ви можете в особистому кабінеті Приват24

# Приємного перегляду